| GB                                                | CENTRO DE INVESTIGACIONES BIOLOGICAS<br>DEL NOROESTE, S.C. |                      |  |
|---------------------------------------------------|------------------------------------------------------------|----------------------|--|
| Departamento de Control Escolar                   |                                                            |                      |  |
| Fecha de Emisión: 2018-11-20 Efectivo: 2018-11-20 |                                                            | Efectivo: 2018-11-20 |  |
| Clave: DCE-05 Vigencia: Indefinida                |                                                            | Vigencia: Indefinida |  |

# Procedimiento para impartir curso de inducción a estudiantes de nuevo ingreso (Modalidad B "En línea")

# Elaborado por:

| Cargo                               |
|-------------------------------------|
| Gestor de Contenidos de la          |
| Unidad de Educación a Distancia     |
| Técnico en Sistemas Virtuales de la |
| Unidad de Educación a Distancia     |
| Gestor Pedagógico de la             |
| Unidad de Educación a Distancia     |
| 2018-11-20                          |
|                                     |

# Revisado por:

| / Nombre y firma /                    | Cargo                                                                |  |
|---------------------------------------|----------------------------------------------------------------------|--|
| Dra. Norma Yolanda Hernández Saavedra | Directora de Estudios de Posgrado y<br>Formación de Recursos Humanos |  |
| Fecha:                                | 2018-11-20                                                           |  |

# Aprobado por:

| Nombre y firma                 | Cargo            |  |
|--------------------------------|------------------|--|
| Dr. Daniel Bernardo Lluch Cota | Director General |  |
| Fecha:                         | 2018-11-20       |  |

X the

| Departamento de Control Escolar |                      |  |  |
|---------------------------------|----------------------|--|--|
| Fecha de Emisión: 2018-11-20    | Efectivo: 2018-11-20 |  |  |
| Clave: DCE-05                   | Vigencia: Indefinida |  |  |

# 1) Objetivo

Facilitar a los estudiantes de nuevo ingreso, que por razones diversas no puedan estar presentes, la información básica para contribuir a su integración en la institución.

# 2) Alcance

Estudiante del Posgrado Dirección de Estudios de Posgrado y Formación de Recursos Humanos Departamento de Control Escolar Departamento de Becas y Apoyo Estudiantil Departamento de Extensión y Divulgación Científica Programa de Acercamiento de la Ciencia a la Educación Laboratorio de Cómputo de Posgrado Biblioteca Subdirección de Informática Subdirección de Servicios Generales Subcoordinación de Laboratorios y Servicios Analíticos Subcoordinación Técnica de Enlace Unidad de Educación a Distancia Academias de la Orientación

### 3) Políticas

No aplica.

### 4) Definiciones

- a) AO: Académicas de Orientación.
- b) CIBNOR: Centro de Investigaciones Biológicas del Noroeste, S.C.
- c) DCE: Departamento de Control Escolar.
- d) DBAE: Departamento de Becas y Apoyo Estudiantil
- e) DEDC: Departamento de Extensión y Divulgación Científica.
- f) DEPFRH: Dirección de Estudios de Posgrado y Formación de Recursos Humanos.
- g) En línea: Término para referirse a que se encuentra disponible o se realiza a través de internet.
- h) PACE: Programa de Acercamiento de la Ciencia a la Educación.
- i) Plataforma virtual Moodle: Software de Entorno de Aprendizaje Dinámico Orientado a Objetos y Modular (por sus siglas en inglés Moodle), diseñado para ayudar a los educadores a crear cursos en línea de alta calidad y entornos de aprendizaje virtuales.

X

| Departamento de Control Escolar |                      |  |  |
|---------------------------------|----------------------|--|--|
| Fecha de Emisión: 2018-11-20    | Efectivo: 2018-11-20 |  |  |
| Clave: DCE-05                   | Vigencia: Indefinida |  |  |

- i) SSG: Subdirección de Servicios Generales.
- a) STE: Subcoordinación Técnica de Enlace.
- k) SULSA: Subcoordinación de Laboratorios y Servicios Analíticos.
- I) UED: Unidad de Educación a Distancia.

### 5) Responsabilidades.

- a) Del Estudiante:
- Acceder y realizar todas las actividades correspondientes al curso de inducción.
- Entregar evidencia de conclusión de curso al DCE.
  - b) De la UED:
- Activar la apertura del curso en la plataforma Campus Virtual en las fechas correspondientes.
- Crear usuario y contraseña solicitados por el DCE.
- Enviar a DCE los usuarios y contraseñas creadas.
- Impartir asesoría y capacitación a quien lo solicite sobre el ingreso a la plataforma.
- Notificar a los participantes sobre la conclusión del curso de inducción en línea.
- Notificar al DCE sobre la conclusión del curso de inducción en línea por parte de los participantes.
  - c) Del Titular de la DEPFRH:
- Difundir la estructura orgánica del Programa de Posgrado y Formación de Recursos Humanos.
- Divulgar las políticas generales de permanencia de estudiantes en el Programa de Posgrado.
  - d) Del Titular del DCE:
- Difundir las estructuras de los Planes de Estudios.
- Difundir el Reglamento de Estudios de Posgrado a estudiantes.
- Dar a conocer los trámites administrativos a realizar durante la permanencia de los estudiantes en el Centro.

| Departamento de Control Escolar |                      |  |  |
|---------------------------------|----------------------|--|--|
| Fecha de Emisión: 2018-11-20    | Efectivo: 2018-11-20 |  |  |
| Clave: DCE-05                   | Vigencia: Indefinida |  |  |

- Validar el carácter de estudiante de posgrado de nuevo ingreso en el CIBNOR del usuario solicitante.
- Solicitar a la UED el usuario y la contraseña para los participantes canalizados a realizar el curso de inducción en línea.
- Enviar a los participantes canalizados su usuario y contraseña para acceder al curso en línea.
- Aclarar dudas a los participantes referentes al módulo correspondiente en el curso de inducción.
- Proporcionar la información necesaria para que la UED mantenga actualizada la información del curso en línea.
  - e) De las AO, DCE, DBAE, Biblioteca, Laboratorio de Cómputo de Posgrado, PACE, DEDC, Subdirección de informática, SSG, STE, SULSA, y otras relacionados con los temas del curso.
- Aclarar dudas a los participantes referentes al módulo correspondiente en el curso de inducción en línea.

| 6) | Actividades |
|----|-------------|
| -, |             |

### a) Desarrollo

| No. | Responsable                                     | Actividad                                                                                                    | Documento.                                      |
|-----|-------------------------------------------------|----------------------------------------------------------------------------------------------------|-------------------------------------------------|
| 1.  | UED                                             | Configura el curso en línea en la plataforma<br>virtual.                                                                                                    | Curso en el campus<br>virtual del CIBNOR        |
| 2.  | DCE                                             | Solicita mediante correo electrónico a la UED<br>un usuario y contraseña para el estudiante<br>que realizará el curso de inducción en<br>modalidad en línea. | Correo electrónico<br>Listado de<br>estudiantes |
| 3.  | UED                                             | Crea el usuario y la contraseña temporales<br>solicitados por el DCE.                                                                                        |                                                 |
| 4.  | UED                                             | Notifica los usuarios y contraseñas creadas<br>al DCE.                                                                                                    | Correo electrónico                              |
| 5.  | DCE                                             | Notifica al estudiante el usuario y la<br>contraseña asignado.                                                                                               | Correo electrónico                              |
| 6.  | Estudiante                                      | Accede y realiza el curso y, en su caso,<br>plantea dudas técnicas y/o de contenido del<br>curso.                                                            | Historial del campus<br>virtual del CIBNOR      |
| 7.  | UED                                             | Aclara dudas técnicas del curso.                                                                                                    | Campus virtual<br>CIBNOR                        |
| 7.1 | AO, DCE, DBAE,<br>Biblioteca,                   | Aclaran dudas de contenido del curso.                                                                                                    | Campus virtual<br>CIBNOR                        |
|     | Laboratorio de<br>Cómputo de<br>Posgrado, PACE, |                                                                                                    |                                                 |

| Departamento de Control Escolar |                      |  |  |
|---------------------------------|----------------------|--|--|
| Fecha de Emisión: 2018-11-20    | Efectivo: 2018-11-20 |  |  |
| Clave: DCE-05                   | Vigencia: Indefinida |  |  |

| No. | Responsable                                              | Actividad                                                                                                    | Documento                                                                                                    |
|-----|----------------------------------------------------------|----------------------------------------------------------------------------------------------------|----------------------------------------------------------------------------------------------------|
|     | DEDC, Subdirección<br>de Informática, SSG,<br>STE, SULSA |                                                                                                    |                                                                                                    |
| 8.  | Estudiante                                               | Concluye el curso.                                                                                                    |                                                                                                    |
| 9.  | UED                                                      | Entrega al estudiante copia de reporte<br>específico de calificaciones y al DCE el<br>reporte de módulos acreditados y no<br>acreditados.                                  | <ul> <li>Reporte de<br/>Calificaciones</li> <li>Reporte de<br/>acreditación de<br/>módulos</li> </ul>                                     |
| 10. | Estudiante                                               | Mediante correo electrónico, entrega al DCE<br>constancia de conclusión del curso para su<br>registro-inscripción en el Posgrado del<br>CIBNOR que corresponda.            | <ul> <li>Correo electrónico</li> <li>Constancia de<br/>acreditación del<br/>curso</li> </ul>                                              |
| 11. | DCE                                                      | Archiva el reporte general de estudiantes<br>acreditados y no acreditados y, conforme las<br>solicitudes, inicia el proceso de inscripción al<br>posgrado correspondiente. | <ul> <li>Correo electrónico</li> <li>Constancia de<br/>acreditación del<br/>curso</li> <li>Reporte general<br/>de acreditación</li> </ul> |
|     |                                                          | Fin                                                                                                    |                                                                                                    |

Y 1 sheet.

| Departamento de Control Escolar |                      |  |
|---------------------------------|----------------------|--|
| Fecha de Emisión: 2018-11-20    | Efectivo: 2018-11-20 |  |
| Clave: DCE-05                   | Vigencia: Indefinida |  |

# b) Diagrama de flujo

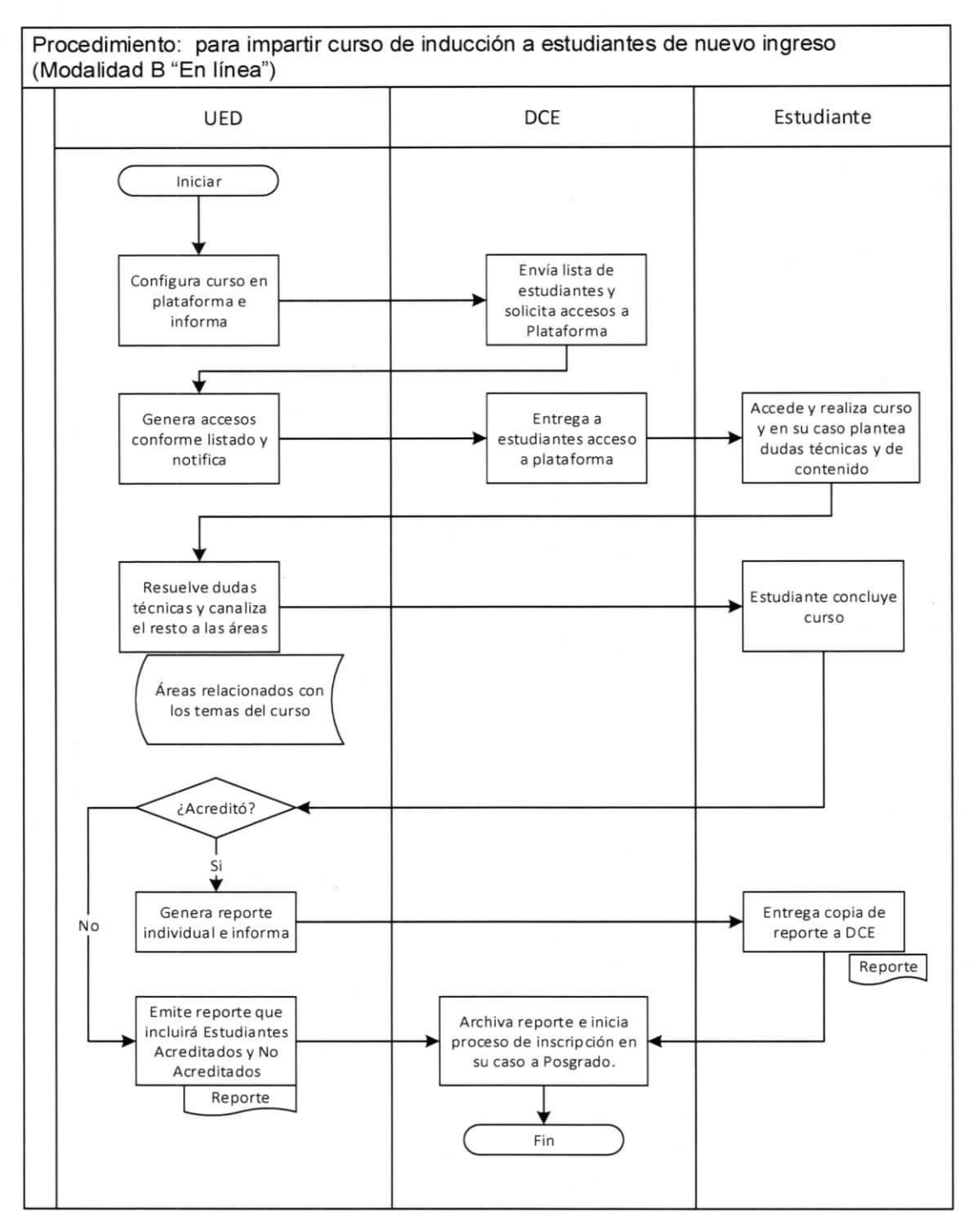

Xun

| Departamento de Control Escolar |                      |  |  |
|---------------------------------|----------------------|--|--|
| Fecha de Emisión: 2018-11-20    | Efectivo: 2018-11-20 |  |  |
| Clave: DCE-05                   | Vigencia: Indefinida |  |  |

### 7) Referencias

- Manual de Organización de la DEPFRH.
- Reglamento de Estudios de Posgrado.
- http://campusvirtual.cibnor.mx/

# 8) ANEXOS

- 1. Manual del usuario de la plataforma de campus virtual CIBNOR.
- 2. Manual del Administrador de la plataforma de campus virtual CIBNOR
- 3. Contenido detallado del curso de inducción

# 9) Indicador

No aplica.

### 10) Control de cambios

| Número de<br>revisión | Fecha de<br>actualización | Descripción del cambio |  |
|-----------------------|---------------------------|------------------------|--|
| 01                    | 2018-11-20                | Emisión del documento  |  |

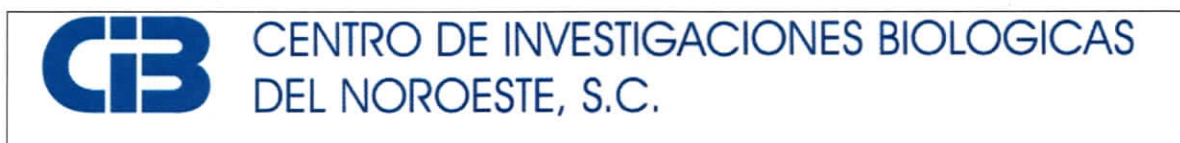

| Departamento de Control Escolar                   |  |  |  |
|---------------------------------------------------|--|--|--|
| Fecha de Emisión: 2018-11-20 Efectivo: 2018-11-20 |  |  |  |
| Clave: DCE-05 Vigencia: Indefinida                |  |  |  |

# Anexo 1. Manual del Usuario de la plataforma de campus virtual CIBNOR

### 1. Ingreso a la plataforma por el usuario

Para acceder a la plataforma de campus virtual CIBNOR es necesario ingresar a la siguiente liga: <u>http://campusvirtual.cibnor.mx/</u> (Fig. A1-1).

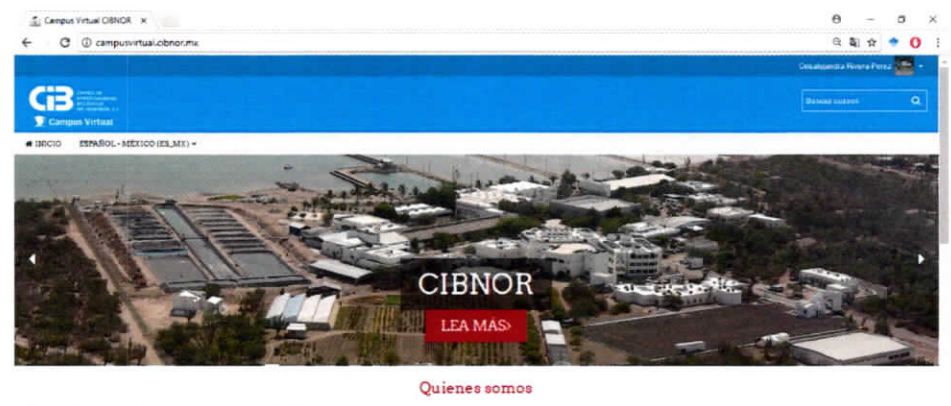

Contro de Investigaciones Biologicas del Norseste. S.C. (CIBNOR) como emidad coadyuvante del bienestar de la accisadad. Sens como objetivo estrategico la formación de recursos humanos, en el manejo austentable de lo

Fig. A1-1. Plataforma del campus virtual CIBNOR.

### 2. Acceso a la plataforma

Para poder acceder a los cursos que ofrece la plataforma, es necesario que el usuario tenga un usuario y contraseña, por lo que es necesario que el usuario haga la solicitud vía electrónica al Departamento de Control Escolar.

Una vez que Control Escolar haya procesado la solicitud, la Unidad de Educación a Distancia (UED) enviará al usuario un correo electrónico que incluirá el nombre de usuario y contraseña. Por lo menos tres días antes del inicio del curso.

Para acceder a los cursos selecciona el link ingresar que se encuentra en la parte superior derecha de la plataforma, posteriormente se desplegará una nueva página donde el usuario podrá ingresar su usuario y contraseña (Fig. A1-2).

Hen A martin

| CE<br>DE             | CENTRO DE INVESTIGACIONES BIOLOGICAS<br>DEL NOROESTE, S.C. |  |  |  |
|----------------------|------------------------------------------------------------|--|--|--|
|                      | Departamento de Control Escolar                            |  |  |  |
| Fecha de Emisión: 20 | 8-11-20 Efectivo: 2018-11-20                               |  |  |  |
| Clave: DCE-05        | Vigencia: Indefinida                                       |  |  |  |
|                      | *                                                          |  |  |  |
|                      | Ingreaar<br>Nontry de usuaro (Email avec                   |  |  |  |
|                      | Contractor                                                 |  |  |  |

Fig. A1-2. Interface de ingreso a los cursos dentro de la plataforma.

### 2. Selección de curso a ingresar.

Una vez que accedas a la plataforma, se desplegarán los cursos disponibles a los que el usuario podrá ingresar. Seleccionar "Inducción CIBNOR" (Fig. A1-3).

| C (1) campusvirtual.cbnor.ms                                                                                                    |            |                                               | ର୍ଷ୍ଣ 🛧 🔹 🚺                    |
|----------------------------------------------------------------------------------------------------|------------|-----------------------------------------------|--------------------------------|
| Ais cursos                                                                                                    |            | Ultimas meterias                              |                                |
| Oferta educativa mediada por las TIC: Consideraciones esenciales                                                                                                    |            | Video introduztore a                          | e la Pialatorna Virtual CiBNOR |
| T A Fraheur Hector Campos Cruz                                                                                                    |            | 21 ago 07 40 Aanne U                          | BLATO                          |
|                                                                                                    |            | Presentacion de pra<br>6 tel: 10.25 Aleren Ge | Latore a Moodre                |
| da en                                                                                                    |            | Thisses Terms and                             | Done .                         |
|                                                                                                    |            |                                               |                                |
| Inducción CIBNOR                                                                                                    |            | A.d.m. in orrantian                           |                                |
| Curso ne inducción para los alumitos de posgrado                                                                                                    |            |                                               |                                |
| Fruiteser Histor Campos Cruz                                                                                                    |            |                                               |                                |
| Professe Marie A Mendace 6                                                                                                    |            | 1 Service actor of                            | at per-                        |
| Guta de Estudio para Ingreso al Posgrado del CIBNOR      dua de Estudio para Ingreso al Posgeto del CONOR      Proteco Hedio Campo Cue      Proteco Hedio Campo Cue      Proteco Hedio Campo Cue      Posgeto Rei o Munica B |            |                                               |                                |
| Professor, Conseignate Rivera Perez                                                                                                    |            |                                               |                                |
| Curso de nivelación de inglés                                                                                                    |            |                                               |                                |
| Curso de legits                                                                                                    |            |                                               |                                |
| Prefesse: Héctor Campos Cruz                                                                                                    |            |                                               |                                |
| Protector Maria A Mendoca B                                                                                                    |            |                                               |                                |
| Profesor, Creampanera Roma Perez                                                                                                    |            |                                               |                                |
| Las TIC en los procesos de enseñanza aprendizaje catór                                                                                                    |            |                                               |                                |
| Curso diseñado para revisar avpettos relevantos pobre la terminología TIC y su uso como tecnología                                                                                                    | educalira. |                                               |                                |
| 197 Frakeski Håctor Campos Cruz                                                                                                    |            |                                               | to a moneyers lignorae         |

Fig. A1-3. Cursos disponibles dentro de la plataforma del campus virtual.

### 3. Acceso al contenido de "Inducción CIBNOR".

Una vez que el usuario ingrese al curso, se desplegará el contenido del curso (Anexo 3).

|                                                                                                    | CENTRO DE INVESTIGACIONES BIOLOGICAS<br>DEL NOROESTE, S.C.                                          |                    |                                                                                                    |  |
|----------------------------------------------------------------------------------------------------|----------------------------------------------------------------------------------------------------|--------------------|----------------------------------------------------------------------------------------------------|--|
|                                                                                                    | Departamento de Contro                                                                              | l Escolar          |                                                                                                    |  |
| echa de Emisión: 20                                                                                                    | 18-11-20                                                                                            | Efe                | ctivo: 2018-11-20                                                                                                    |  |
| Clave: DCE-05                                                                                                    |                                                                                                    | Vig                | encia: Indefinida                                                                                                    |  |
| Curso: Inducción CIBNC X  C C C C C C C C C C C C C C C C C C                                                                | rcoursannew pripilida 18                                                                            |                    | ଡ – ୦ ×<br>ର୍ଷ୍ାନ ♦ 0 :                                                                                                    |  |
| Página Principel (home) (+ Inducción CIBHOR                                                                                  |                                                                                                    |                    | Activar edeciar                                                                                                    |  |
| Nevegacion :<br>Pagisa Principal (home)                                                                                      |                                                                                                    | Su progress 🗇      | Estature de finalización del curso<br>Usled actuamente no está sendo montorezdo en<br>cuanto a nu yazdo de acence de este curso |  |
| <ul> <li>Tablero</li> <li>Carlo actual</li> <li>Inducción CIBNDR</li> </ul>                                                  | Inducción CIBNOR                                                                                    |                    | verreparte del como                                                                                                    |  |
| <ul> <li>Participanies</li> </ul>                                                                                            | Presentación del curso                                                                              | 814<br>277<br>2.45 | _                                                                                                    |  |
| + Alls cursos<br>+ Cursos                                                                                                    | <ul> <li>Guía de navegación</li> <li>Contactos</li> <li>Novedades</li> </ul>                        |                    | Büsqunda avanzata (t)                                                                                                    |  |
| Administración                                                                                                    |                                                                                                    |                    | Offinas noticias                                                                                                    |  |
| <ul> <li>Administration del curso</li> <li>Acchair redición</li> <li>E Enter succes</li> <li>Pratización de curso</li> </ul> | Bienvenidos al CIBNOR  Bienvenida El CIBNOR El CIBNOR El Recorrido por las instalaciones del CIBNOB | 22<br>22<br>12     | (Sin povelades sun)<br>Eventos próximos<br>Ho kay eventes próximos                                                              |  |
| r Usuanos<br>T Piliros                                                                                                    | Posgrado                                                                                            |                    | ir ar ceiencairo<br>Nuevo evento                                                                                                |  |

Fig. A1-4. Interface de acceso al curso de inducción.

Actividad reciente

📕 Plan de Estudios de Posorado

PB Californi

Es importante que el usuario acceda a las primeras ligas dentro del curso, ya que contienen la presentación del curso, el tutorial de como navegar dentro del curso y los contactos relevantes en caso de dudas (Fig. A1-4).

| Inducción CIBNOR                                                       | Tutorial: Como navegar dentro de la plataforma |
|------------------------------------------------------------------------|------------------------------------------------|
| <ul> <li>Presentación del curso</li> <li>Guia de navegación</li> </ul> | Contactos en caso de dudas sobre el curso      |
| Contactos  Novedades                                                   |                                                |
| Bienvenidos al CIBNOR                                                  | Secciones del curso                            |
| El CIBNOR                                                              | Subtemas                                       |
| Recorrido por las instalaciones del CIBNOR                             | Las 🗸 indican que haz completado la sección    |
| Posgrado Plan de Estudios de Posgrado                                  |                                                |
| Las becas y los servicios estudiantiles<br>Serviciós de Cómputo        | 8                                              |

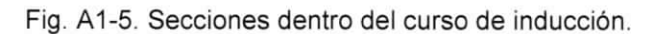

| Departamento de Control Escolar |                      |  |
|---------------------------------|----------------------|--|
| Fecha de Emisión: 2018-11-20    | Efectivo: 2018-11-20 |  |
| Clave: DCE-05                   | Vigencia: Indefinida |  |

El usuario deberá ingresar a cada una de las ligas dentro del curso, las cuales están catalogadas como secciones (indicadas en rojo) y subtemas (indicadas con ícono de libro verde) en cada caso (Fig. A1-5). Dentro de cada subtema el usuario ingresará al contenido del subtema, éste se muestra en el panel izquierdo como "Tabla de contenidos" y podrá ver el contenido con el icono ►. El contenido se muestra como lecturas y/o videos referentes al tema (Fig. A1-6).

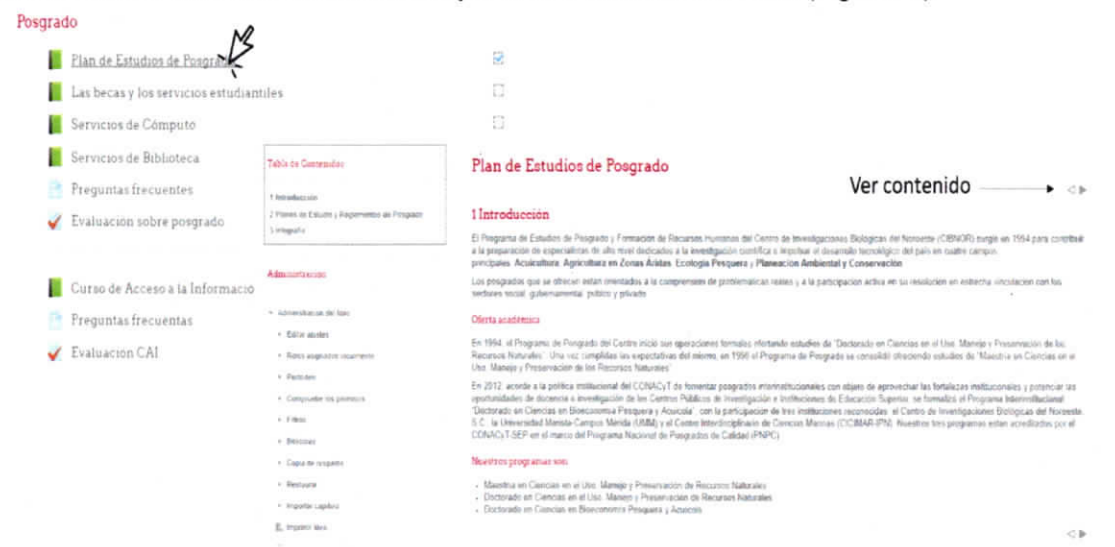

Fig. A1-6. Ingreso al contenido de un tema dentro del curso de inducción.

Cada sección está acompañada de una liga con preguntas frecuentes (ícono azul) sobre el tema que se esté revisando, y un cuestionario (ícono azul con paloma roja) que permitirá al usuario tener una retroalimentación sobre el tema revisado (Fig. A1-7). El usuario deberá realizar todas las evaluaciones de cada sección para poder obtener su certificado que valide que realizó el curso de inducción en línea. El usuario tendrá tres intentos para completar su evaluación y un límite de 30 min para completarlo.

|                                           | Preguntas frecuentes                                                                                                    |          |
|-------------------------------------------|----------------------------------------------------------------------------------------------------|----------|
|                                           | En esta sección encontraras una serie de preguntas que le pueden ayudar a receiver algunas dudas que tengas, en caso de no ser suficiente entra en contacto con los<br>responsables de cada área | 1        |
| Posorado                                  | Posgrado                                                                                                    | ( T      |
|                                           | 1. ¿El trabajo de campo cuenta como Tópico Selecto?                                                                                                    |          |
| Plan de Estudios de Posgrado              | No. los tópicos selectos de la especialidad pueden ser talleres, clases extraordinarias, cursos o estancias.                                                                                     | U        |
| Las becas y los servicios estudiantiles 🦯 | 2. ¿Cuándo se debe presentar el Plan de Trabajo Individual (PTI)?                                                                                                    |          |
| Summer of Channel                         | El PTI se debe conformar en el primer servestre, éste incluye establecer el camité tutorial y la aportación de cada uno de los participantes                                                     |          |
| Servicios de Computo                      | 3. ¿Cuándo debo presentar mi anteproyecto de tesis?                                                                                                    |          |
| Servicios de Biblioteca                   | En al tercer trimestre para maestria y en el segundo termestre para doctorado.                                                                                                    | N        |
| 📑 Preguntas frecuentes                    |                                                                                                    |          |
| 🧹 Evaluación sobre posgrado               |                                                                                                    | 1/       |
|                                           | Evaluación sobre posgrado                                                                                                    | F        |
| Curso de Acceso a la Información (CAI)    | Evaluation softee poligicado                                                                                                    | $\wedge$ |
| Preguntas frecuentas                      | Intentos permitidos 3                                                                                                    | ( )      |
| Evaluación CAl                            | Esté examen se cerre el vertes 1 de septembre de 2017. 23.59                                                                                                    |          |
|                                           | Linke de semps 30 minutes                                                                                                    | 24       |
|                                           | Miledo de calificación: Calificación más sita                                                                                                    |          |
|                                           | Indentasi T                                                                                                    | 1 Marine |
|                                           | LINE COMPANY AND COMPANY AND COMPANY                                                                                                    | Nº /     |

Fig. A1-7. Sección de preguntas frecuentes dentro de cada tema del curso de inducción.

| Departamento de Control Escolar |                      |  |
|---------------------------------|----------------------|--|
| Fecha de Emisión: 2018-11-20    | Efectivo: 2018-11-20 |  |
| Clave: DCE-05                   | Vigencia: Indefinida |  |

Para finalizar el curso, el usuario deberá haber ingresado a todas las ligas dentro del curso y realizado las evaluaciones de cada sección. Además, deberá realizar una encuesta breve sobre el curso que se encuentra al final del contenido del curso.

El cumplimiento de todos los requisitos permitirá ingresar a Certificado y emitir el certificado electrónico del curso (Fig. A1-8).

| ncuesta    |                                                                                                    |
|------------|----------------------------------------------------------------------------------------------------|
|            |                                                                                                    |
| 📢 Evalu    | ación del curso                                                                                                    |
|            |                                                                                                    |
| ertificado |                                                                                                    |
|            | Certificado                                                                                                    |
|            | Intel operative a marces gas United togen on perface advocation en Total del curse I ad advocation perface advocation en Total del curse I ad advocation perface advocation en Total del curse I ad advocation perface advocation en Total del curse I ad advocation en Total del curse I ad advocation I ad advocation I ad advocation I ad advocation I ad advocation I ad advocation I ad advocation I ad advocation I advocation I ad advocation I advocation I |

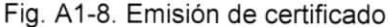

Página 12 de 29

| Departamento de              | Control Escolar      |
|------------------------------|----------------------|
| Fecha de Emisión: 2018-11-20 | Efectivo: 2018-11-20 |
| Clave: DCE-05                | Vigencia: Indefinida |

### Anexo 2. Manual del Administrador de la plataforma de campus virtual CIBNOR

### 1. Configuración de las herramientas de evaluación del curso

Una vez recibido el correo electrónico por parte del Departamento de Control Escolar, el cual deberá de incluir los nombres de los participantes y la dirección de correo electrónico de cada uno de ellos con tres días de anticipación al inicio del curso. El administrador y/o profesor del curso, configurará las diferentes herramientas de evaluación propuestas en el curso. Lo cual se realizará en la plataforma que soporta el Campus Virtual del CIBNOR <u>http://campusvirtual.cibnor.mx/.</u>

Una vez ingresado a la plataforma, el administrador o profesor del curso, accederá a cada una de las herramientas de evaluación para editar los ajustes necesarios, como se muestra en la figura A2-1.

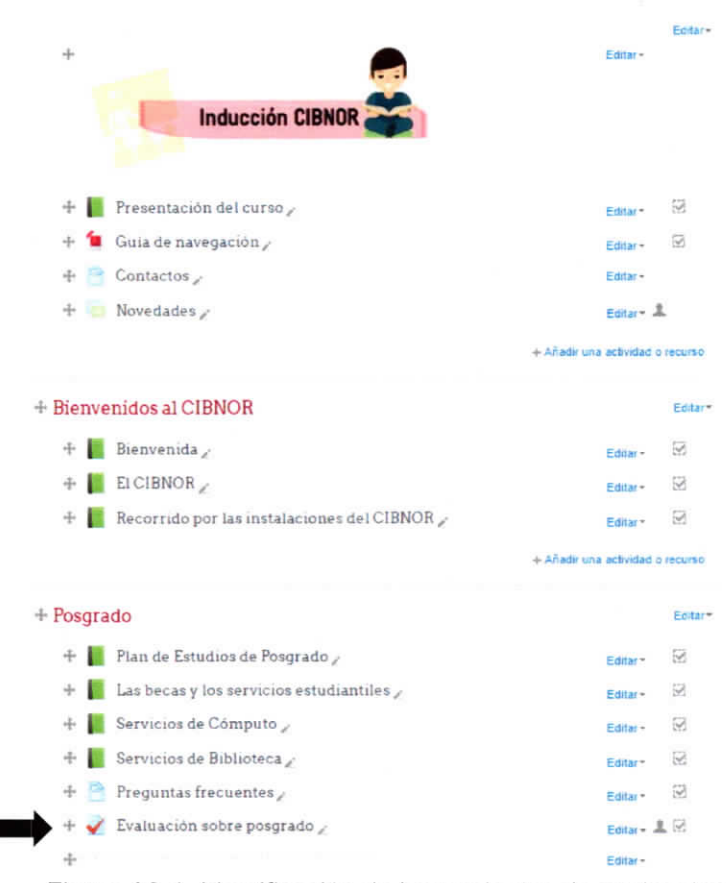

Figura A2-1. Identificación de herramientas de evaluación

Principalmente se editarán las fechas de apertura y cierre de las herramientas, en la sección que se muestra en la figura A2-2.

|                                                       | Departamento de Control E               | scolar               |
|-------------------------------------------------------|-----------------------------------------|----------------------|
| Fecha de Emisión: 2                                   | 2018-11-20                              | Efectivo: 2018-11-20 |
| Clave: DCE-05                                         | lave: DCE-05                            |                      |
| 🧹 Actualizando Ex                                     | amen en Posgrado 🛛                      |                      |
| - General                                             |                                         | Expandir tor         |
| Nombre*                                               | Evaluación CAI                          |                      |
| Descripción                                           | B Planda + B / E E E E                  |                      |
|                                                       |                                         |                      |
|                                                       |                                         |                      |
| Muestra la descripción en la<br>página del curso<br>⑦ | Ruter p                                 |                      |
|                                                       |                                         |                      |
| Abrir ei examen (j)                                   | 29 v agosto v 2017<br>00 v ⊞ ≠ Habiltar | • 00 •               |
| Cerrar ei examen                                      | 1 • septiembre • 2017                   | • 23 •               |
|                                                       | 59 🔻 🛗 🗶 Habiltar                       |                      |
| 2 Limite de tiempo ①                                  | 30 minutos * * Habiitar                 |                      |
| Cuando se agote el tiempo ①                           | los intentos abiertos son envi. V       |                      |
| Período de gracia para envio 🗇                        | 0 minutos 🔮 Habilitar                   |                      |

Figura A2-2. Interface de configuración de la herramienta test de Moodle

En los requerimientos mostrados en la figura A2-2, marcados con el número 1, se configurará la fecha de apertura y cierre de la herramienta, inclusive permite ser específicos sobre la hora de apertura y cierre. En los requerimientos marcados como número 2, se configura el lapso que tendrá el participante para contestar el examen, y en los requerimientos marcados con el número 3, se configura el procedimiento que se seguirá una vez que se agote el tiempo para realizar la actividad, y la posibilidad de dar un tiempo de gracia para enviar la prueba.

En esta misma interface se configuran aspectos como la calificación requerida para ser considerada como aprobada, el número de intentos permitidos, y el método de calificación, como se muestra en la figura A2-3.

| Departamento de Control Escolar |                      |  |
|---------------------------------|----------------------|--|
| Fecha de Emisión: 2018-11-20    | Efectivo: 2018-11-20 |  |
| Clave: DCE-05                   | Vigencia: Indefinida |  |

| <ul> <li>Calificación</li> </ul> |                       |   |
|----------------------------------|-----------------------|---|
| Categoría de calificación 💮      | Posgrado              | ٠ |
| Calificación aprobatoria 🗇       | 8.00                  |   |
| Intentos permitidos              | 3                     | ٠ |
| Método de calificación ③         | Calificación más alta | ٠ |

Figura A2-3. Sección para configura el formato y condiciones de calificación del examen.

Otras acciones que es posible realizar en esta interface son las que se muestran en la figura A2-4, en las cuales se describe como se presentará el examen a los participantes tanto en el número de preguntas por página como el comportamiento de las preguntas.

Diseño de cómo se presentará el examen

| Página nueva 💮                                         | Cada 10 preguntas          | <ul> <li>Repaginar ahora</li> </ul> |
|--------------------------------------------------------|----------------------------|-------------------------------------|
| Método de navegación* 🕐                                | Libre                      | •                                   |
|                                                        | Mostrar menos              |                                     |
| - Comportamiento de las pre                            | guntas                     |                                     |
| Ordenar al azar las respuestas 🗇                       | Sí                         | •                                   |
| Comportamiento de las preguntas                        | Retroalimentación diferida |                                     |
| Permitir re-hacer dentro de un<br>intento <sup>®</sup> | No                         | ٠                                   |
| Cada intento se basa en el<br>anterior<br>①            | No                         | •                                   |
|                                                        | Mostrar menos              |                                     |

Figura A2-4. Diseño y comportamiento de preguntas del examen.

Página 15 de 29

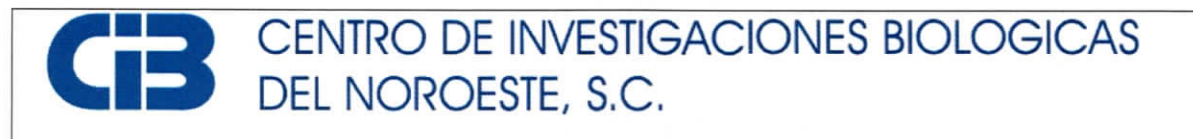

| Departamento de Control Escolar |                      |  |  |
|---------------------------------|----------------------|--|--|
| Fecha de Emisión: 2018-11-20    | Efectivo: 2018-11-20 |  |  |
| Clave: DCE-05                   | Vigencia: Indefinida |  |  |

Finalmente, en esta interface, se configuran las condiciones necesarias para que se considere completada la actividad, entre otras, si es necesario que el participante reciba una calificación aprobatoria, esto se muestra en la figura A2-5.

Finalización de actividad

| Opciones de finalización<br>bloqueadas | Esta actividad ya ha sido marcada como completada por 4 participante(s). El cambiar las opciones para finalización borrará su estado de finalización y puede<br>causar confusión. Por esto, las opciones han sido bloqueadas y no deberían de des-bloquearse a menos que sea absolutamente necesario. |
|----------------------------------------|----------------------------------------------------------------------------------------------------|
|                                        | DESELOQUEAR OPCIONES DE GRADO DE FINALIZACIÓN                                                                                                    |
| Seguimiento de finalización 🖑          | Mostrar la actividad como completada cuando se cumplan las condiciones                                                                                                    |
| Requerir ver                           | ✓ El estudiante debe ver esta actividad para completaria                                                                                                    |
| Requerir calificación 🗇                | <ul> <li>El estudiante debe recibir una calificación para completar esta actividad</li> </ul>                                                                                                    |
| Requerir calificación aprobatoria      | <ul> <li>Requerir calificación aprobatoria</li> <li>O todos tos intentos disponibles completados</li> </ul>                                                                                                    |
| Se espera finalizar en 🕐               | 5 * octubre * 2017 * 📖 Habilitar                                                                                                    |
| I                                      | Figura A2-5. Condiciones de finalización de actividad.                                                                                                    |

# 2. Generación de cuentas y configuración de las credenciales de acceso para los participantes en el curso

Una vez completadas las diferentes condiciones para la correcta aplicación de las actividades de evaluación de los participantes en el curso, se generan las cuentas y se configuran las credenciales de usuario para que estos puedan acceder al curso dentro del Campus Virtual. La generación de las cuentas y credenciales de usuario, se generan desde el perfil de administrador de la plataforma, una vez iniciada la sesión como administrador en el campus Virtual, se accede a la sección de administración del sitio, la cual se muestra en la figura A2-6.

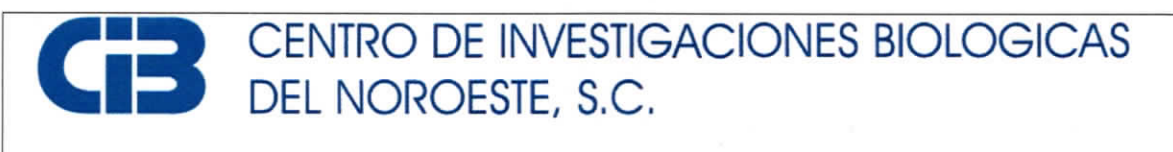

| Departamento de Control Escolar |                      |  |  |  |
|---------------------------------|----------------------|--|--|--|
| Fecha de Emisión: 2018-11-20    | Efectivo: 2018-11-20 |  |  |  |
| Clave: DCE-05                   | Vigencia: Indefinida |  |  |  |

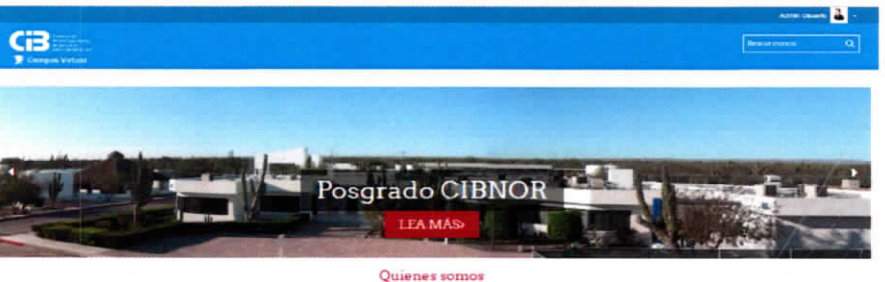

B. Cento se investigacione Biologicas de Norsees, S.C. (CBNOR), como enclara cosquirante de calendera de la acousta calende centraligio à la tomación de recuesa numanos, en a maneja subendos de las recuesas Asúmes, con accelente finencian calenderas y um nocidades para mayanes a col accorda du acousta que so deservici

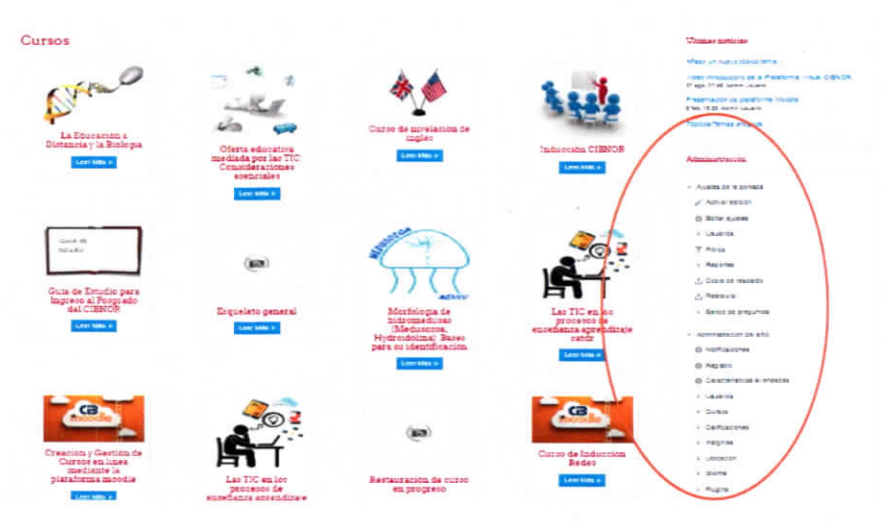

Figura A2-6. Interface de administrador del Campus Virtual del CIBNOR.

Posteriormente se accederá la sección Usuarios > Cuentas > Mirar lista de usuarios, como se muestra en la figura A2-7.

| Departamento de Control Escolar |                      |  |  |
|---------------------------------|----------------------|--|--|
| Fecha de Emisión: 2018-11-20    | Efectivo: 2018-11-20 |  |  |
| Clave: DCE-05                   | Vigencia: Indefinida |  |  |

Administración

# Administración del sitio Notificaciones Registro Características avanzadas Usuarios Cuentas Mirar lista de usuarios Acciones masivas con usuarios Agregar usuario Preferencias por defecto del usuario Campos de perfil del usuario Cohortes Subir usuarios Subir usuarios

### Figura A2-7. Sección de ingreso a cuentas de usuarios.

En esta sección se muestra la interface que se presenta en la figura A2-8, en la cual se seleccionará la opción de dar de alta un nuevo usuario.

| Departamento de Control Escolar |                      |  |  |
|---------------------------------|----------------------|--|--|
| Fecha de Emisión: 2018-11-20    | Efectivo: 2018-11-20 |  |  |
| Clave: DCE-05                   | Vigencia: Indefinida |  |  |

| Pégina 123 (Equiente)             |                          |                     |          |                        |        |
|-----------------------------------|--------------------------|---------------------|----------|------------------------|--------|
| - Nuevo filtro                    |                          |                     |          |                        |        |
| Nombre completo del usuario com-  |                          |                     |          |                        |        |
| 84                                | ADIS FILTEO              |                     |          |                        |        |
| Nombre / Aprilido(s)              | Ovección Email           | Crudad              | Pais     | Úttimo acceso          | Editar |
| Admin Usuario                     | aad@obnor.mx             |                     | México   | 23 segundos            | 0      |
| Alejandra Mazarlegos Villamea     | amaza04@obnor.mx         | La Paz              | México   | Nunca                  | × + (  |
| Ana Maria Talamantes Cota         | atalaman04@olbhor.mx     | La Pag              | México   | 23 horas 23 minutos    | Xe     |
| Andres Diduña Cruz                | eorduno@obnot.mx         | Guerreito Negro     | México   | 18 dias 13 horas       | Xei    |
| Autors Auta Garcia                | auto agginottali com     |                     |          | 35 dias 22 horas       | Xe     |
| Dergamin Iroyo wega               | ozrayagog olonar mix     | 13 742              | Messoc   | 10 horas 40 minutos    | X = 1  |
| Carlos Pacheco                    | discussion and the       | Ca Pag              | 110      | 1 018                  |        |
| Grand Constants                   | date departs from an     | La Fai              | Marine   | 1.018                  |        |
| Dava Mart als Olmos Even          | Anima Mathematica        | La Par              | Marine   | 14 orga to norga       | 0.0    |
| Education Environment Viron       | and an Ardiana my        | La Car              | Masing   | Numes                  |        |
| Firsheth Vilarias                 | and an automation of the | 3 221               | Mérico   | 21 moras 10 minutes    |        |
| Exceletion Sector Vincer          | ai04@obcorms             | La Par              |          | 22 horse 37 minutes    |        |
| Emaly Patricia Matu Avanez        | mille izum@hosmail.com   |                     |          | 100 diss 14 horas      | X + 1  |
| Fernando Viztarra                 | viztarra04@obnor.mx      | La Paz              | Wexico   | 1 día                  | × • •  |
| Faleno De Tal                     | ettorec123@pmail.com     | Us Pag              |          | 39 dias 19 horas       | × =    |
| Gé Ezequiel Casaña Betrán         | geco04@clonor.ms         | La Paz              | México   | 27 dias 19 horas       | X # 1  |
| Bilberto Gonzalez Sonano          | gtonano04@cibnor.mx      | L8 P32              | México   | Nunca                  | X      |
| HDC HCC                           | testhoo@obnor.ms         | La Paz              | México   | 1 año 111 días         | X a    |
| Hector cuenta de prueba           | incampose@prodigy net.mx | LB #82              | México   | 23 dias                | X = 1  |
| Hector Campos Cruz                | ettorec04@cibnor.mx      | La Paz              | México   | 10 minutos 45 segundos | 30.00  |
| Hector Notasos Sona               | hnelaste2008@ketmail.com | L8 <sup>12</sup> 82 | México   | Nunce                  | X @ 1  |
| Horapo Bervera León               | tbarvera04@cibnor.mx     | La Paz              | México   | 17 noras 63 minutos    | X =    |
| Horadio Santoval Gómez            | hgomaz04@olb.nor.mv      | L8 P82              |          | 1 día                  | × =    |
| Jonathan Gabriel Escobar Flores   | xm.rondio@redcoze;       | La Paz              | México   | Nunca                  | X 0    |
| Jorge Antonio Andrade Rodrigues   | tonoandrades@gmail.com   |                     |          | 100 dias 23 horas      | X e    |
| Jorge Armando Collins Gómaz       | joolina@cibnor.ms        | La Paz              | Mérica   | 1 dia                  | X # (  |
| Jorge Arturo De La Fuenze Maninez | Avente04@obnor.mx        | La Pad              | México   | 19 horas 61 minutos    | X 0    |
| Jorge Mario Rodriguez Meza        | /mvodriguez@cibnor.mx    | La Paz              | México   | Nunca                  | X + 1  |
|                                   | francisco Constantes     | disconcelline.      | Addison. | Numra                  | ×      |

Figura A2-8. Visor de usuarios del Campus Virtual

Una vez que se selecciona agregar un nuevo usuario, se muestra la interface que aparece en la figura A2-9.

Página 19 de 29

| Departamento de Control Escolar    |                                                                              |                                                        |                                |                                       |  |
|------------------------------------|------------------------------------------------------------------------------|--------------------------------------------------------|--------------------------------|---------------------------------------|--|
| Fecha de Emisión: 2018-11-20       |                                                                              | E                                                      | Efectivo: 2018-11-20           |                                       |  |
| Clave: DCE-05                      |                                                                              |                                                        | ١                              | /igencia: Indefinida                  |  |
|                                    |                                                                              |                                                        |                                |                                       |  |
| - General                          |                                                                              |                                                        |                                |                                       |  |
|                                    |                                                                              |                                                        |                                |                                       |  |
| Nombre_de_usuario*                 |                                                                              |                                                        |                                |                                       |  |
| Escoper un método de               | Cuentas manuales V                                                           |                                                        |                                |                                       |  |
| autenticación.                     |                                                                              |                                                        |                                |                                       |  |
| Cuenta suspendida 🗇                |                                                                              |                                                        |                                |                                       |  |
| General contrateão y políficada al |                                                                              |                                                        |                                |                                       |  |
| Usuario                            |                                                                              |                                                        |                                |                                       |  |
|                                    | La contraseña debería tener al meno<br>alfanumérico(s) como -5 ? . * + + + 6 | is 6 caracteries), al menos 1 dígitors), al menos<br>B | 1 minúsculars) a menos 1 MAVÚS | ICULA(S), al menos 1 caractarias) no- |  |
| Nueva contraseña 🖑                 |                                                                              | Desenmascarar                                          |                                |                                       |  |
|                                    |                                                                              |                                                        |                                |                                       |  |
| Porzar campio de contrasena 😳      |                                                                              |                                                        |                                |                                       |  |
| Nombre                             |                                                                              |                                                        |                                |                                       |  |
| Apellido(s)*                       |                                                                              |                                                        |                                |                                       |  |
|                                    |                                                                              |                                                        |                                |                                       |  |
| Dirección Ernail*                  |                                                                              |                                                        |                                |                                       |  |
| Mostrar correo                     | Moetrar mi dirección de corre 🔻                                              |                                                        |                                |                                       |  |
|                                    |                                                                              |                                                        |                                |                                       |  |
| Close                              |                                                                              |                                                        |                                |                                       |  |
| Seleccione su país                 | Seleccione su país. 🔻                                                        |                                                        |                                |                                       |  |
| 7aa baran                          | Terra bergera dal antidati da a                                              |                                                        |                                |                                       |  |
| 20ha horana                        | Anne rotane per servicor (Art V                                              |                                                        |                                |                                       |  |
| Descripción 🗇                      | III manata in B / H                                                          | 18 × 0                                                 |                                |                                       |  |
| _                                  |                                                                              |                                                        |                                |                                       |  |

Figura A2-9. Interface para dar de alta un usuario.

En esta se ingresa la información pertinente para la identificación general del usuario, entre otras, nombre de usuario en el Campus Virtual, contraseña, correo electrónico entre otros. Una vez completado este formulario (uno por cada usuario), se procede a enviar vía correo electrónico el nombre de usuario y contraseña aquí generados, a cada uno de los participantes.

### 3. Generación de reportes de calificaciones

Una vez que los participantes realizaron las actividades propuestas para aprobar el curso, se procede a generar el reporte de calificaciones y de encuestas de evaluación del curso.

Lo anterior se realiza, accediendo desde el aula virtual del curso a la sección de calificaciones, como se muestra en la figura A2-10.

| <b>GB</b> C                                                                            | ENTRO DE INVESTIGAC<br>El NOROESTE, S.C.    | IONES BI                     | OLOGICAS                                        |
|----------------------------------------------------------------------------------------|---------------------------------------------|------------------------------|-------------------------------------------------|
|                                                                                        | Departamento de Control Es                  | scolar                       |                                                 |
| Fecha de Emisión: 20                                                                   | 018-11-20                                   | Efectiv                      | <b>o:</b> 2018-11-20                            |
| Clave: DCE-05                                                                          |                                             | Vigenc                       | ia: Indefinida                                  |
| Campos Virtual                                                                         |                                             |                              |                                                 |
| Págins Principal (Itome) > Inducción CIBNOR                                            |                                             | Su progreso ( <sup>1</sup> ) | Activar edición                                 |
| Navegación                                                                             |                                             |                              | Estatus de finalización del curso               |
|                                                                                        |                                             |                              | Usted actualmente no está siendo monitoreado en |
| Pagina Principal (home)                                                                | *                                           |                              | cuanto a su grado de avance de este curso       |
| = Tablero                                                                              | Inducción CIBNOR                            |                              | Ver reporte del curso                           |
| <ul> <li>Carso actual</li> <li>Industrian CIBNOD</li> </ul>                            |                                             |                              |                                                 |
| Paricipantes                                                                           |                                             |                              | Buscar foros                                    |
| i insignias                                                                            | Presentación del curso                      |                              |                                                 |
| > Cursos                                                                               | 📒 Guia de navegación                        |                              |                                                 |
|                                                                                        | Contactos                                   |                              | Busqueda avanzada (?)                           |
| Administración                                                                         | 🧓 Novedades                                 |                              | Oltimas noticias                                |
|                                                                                        |                                             |                              | Añadir un nuevo tópico/tema                     |
| <ul> <li>Administración del curso</li> </ul>                                           | Bienvenidos al CIBNOR                       |                              | (Sin novedades aún)                             |
| / Activar edición                                                                      | Bienvenida                                  | 8                            |                                                 |
| © Editar ajustes                                                                       | ELCIBNOR                                    |                              | Eventos próximos                                |
| Finalización de curso                                                                  | Percettide por las instalaciones del CIPHOP | Q                            | No hay eventos proximos                         |
| * Usuanos                                                                              | Reconnuc por las instalaciones del or brow  |                              | ir ai calendario                                |
| T FIRE                                                                                 |                                             |                              | Nuevo erento.                                   |
| Calify Contraction                                                                     | Posgrado                                    |                              |                                                 |
| Configuration del Libro de Califraciones                                               | Plan de Tetudios de Postrado                | D                            | Actividad reciente                              |
| <ul> <li>Syr countquiscion del Libro de Camcaciónes</li> <li>de Desultariza</li> </ul> |                                             |                              | Erinstei deste mates 3 de orbites de 2017 10 CC |
| + Internity                                                                            | Las becas y tos servicios estudiantiles     |                              | Reporte completo de la actividad reciente       |
| <ol> <li>Conix de zernaldo</li> </ol>                                                  | Servicios de Cómputo                        |                              | ow activided recients                           |

Figura A2-10. Aula virtual del curso de Inducción CIBNOR

M

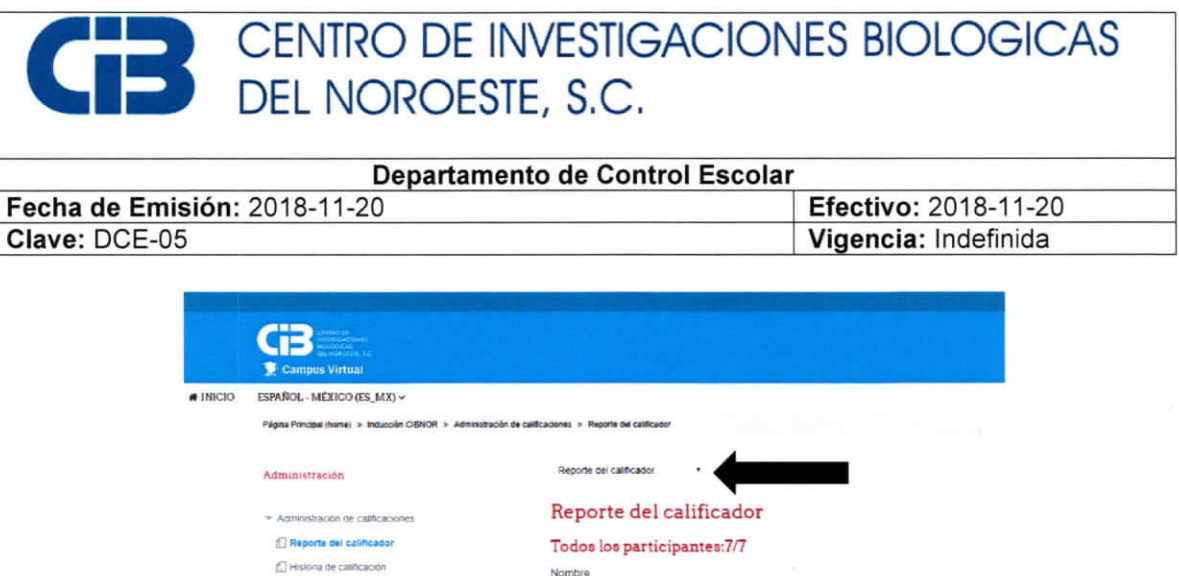

| Todos los participan        | ites:7/7                                                                                                    |                                                                                                    |
|-----------------------------|----------------------------------------------------------------------------------------------------|----------------------------------------------------------------------------------------------------|
| Nombre                      |                                                                                                    |                                                                                                    |
| Todos A E C D E F G H I J K | LWNNOPORSTUVWX                                                                                                    | YZ                                                                                                    |
| Todos A B C D E F G H L J K | LMNNOPORSTUVWX                                                                                                    | YZ                                                                                                    |
|                             |                                                                                                    |                                                                                                    |
|                             |                                                                                                    | Inducción CIBNOR 🖂                                                                                                    |
|                             |                                                                                                    | Posgrado 🖂                                                                                                    |
| Apeliido(s) Nombre          | Direction Email                                                                                                    | Evaluación sobre posgrado :                                                                                                    |
| Aurora Avita Garcia         | B ∠ auro ag@hotinal.com                                                                                                    | 96.25 *                                                                                                    |
| Luis Brito                  | @ ∠ forto04@cibnor.mx                                                                                                    |                                                                                                    |
| Hector cuenta de prueba     | III 🧭 hcamposc@prodigy.net.m                                                                                                    | x 80.00 1                                                                                                    |
| Scontencati Galicia         | III ∠ xgalicia04@cbnor.mx                                                                                                    |                                                                                                    |
| Marlene Anald Luquin        | 圖 🧞 mariene luquis@gmail.cor                                                                                                    | m 100.00 *                                                                                                    |
| ayasu Moneho Pevez          | 😸 🖉 yasumorena@gmail.com                                                                                                    | 90.00                                                                                                    |
| Nathary Salas Meja          | 🗐 🧹 nathaly same@hotmail.com                                                                                                    | m 96.25 1                                                                                                    |
|                             | Promedio globa                                                                                                    | ai 92.5                                                                                                    |
|                             | Todos los participan<br>Nombre<br>Todos A B C D E F G H I J K<br>Apelido(s)<br>Todos A B C D E F G H I J K<br>Apelido(s)<br>Apelido(s) + Nombre<br>Manager A des García<br>Calification<br>Hector Cuenta de prueba<br>Calification<br>Courtinubas<br>Papal Montho Palez<br>Nathary Saas Meja | Todos los participantes:7/7         Nontre         Todos A B C D E F G H LI X LIX N Ñ O P G R S T U V V X<br>Apelidojis)         Todos A B C D E F G H LI X LIX N Ñ O P G R S T U V V X         Austa Carcia       @ ∠ avos agênotrasicon         Munoz Avata Carcia       @ ∠ avos agênotrasicon         Lus Brio       @ ∠ kroso4@conormx         Muccar Avata Carcia       @ ∠ kroso4@conormx         Muccar Avata Carcia       @ ∠ kroso4@conormx         Muccar Avata Carcia       @ ∠ kroso4@conormx         Muccar Avata Carcia       @ ∠ kroso4@conormx         Muccar Avata Carcia       @ ∠ kroso4@conormx         Muccar Avata Carcia       @ ∠ kroso4@conormx         Muccar Avata Carcia       @ ∠ kroso4@conormx         Muccar Avata Carcia       @ ∠ kroso4@conormx         Muccar Avata Carcia       @ ∠ kroso4@conormx         Muccar Avata Carcia       @ ∠ kroso4@conormx         Muccar Avata Carcia       @ ∠ kroso4@conormx         Muccar Avata Carcia       @ ∠ kroso4@conormx         Muccar Avata Carcia       @ ∠ kroso4@conormx         Muccar Avata Sactara       @ ∠ kroso4@conormx         Muccar Avata Sactara       @ ∠ kroso4@conormx         Muccar Avata Sactara       @ ∠ kroso4@conormx         Muccar Avata Sactara       @ ∠ kroso4@conormx |

Figura A2-11. Reporte de calificaciones del curso.

En la figura A2-11, se muestra un menú desplegable, se abre dicho menú y se selecciona la opción Exportar > Hoja de cálculo Excel, como se muestra en la figura A2-12.

| Reporte del calificador               |     |
|---------------------------------------|-----|
| Ajustes de la calificación del curso  |     |
| Preferencias: Reporte del calificador |     |
| Escalas                               |     |
| Vista                                 |     |
| Resultados                            |     |
| Resultados empleados en el curso      |     |
| Editar resultados                     |     |
| Importar resultados                   |     |
| Letras                                |     |
| Vista                                 |     |
| Editar                                |     |
| Importar                              |     |
| Archivo CSV                           |     |
| Pegar desde hoja de cálculo           |     |
| Archivo XML                           |     |
| Exportar                              | - 8 |
| Hoja de cálculo OpenDocument          | - 8 |
| Archivo de texto simple               |     |
| Hoja de cálculo Excel                 |     |
| Archivo XMI                           |     |

Figura A2-12. Selección exportar a hoja de Excel.

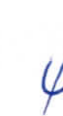

| Departamento de Control Escolar |                      |  |
|---------------------------------|----------------------|--|
| Fecha de Emisión: 2018-11-20    | Efectivo: 2018-11-20 |  |
| Clave: DCE-05                   | Vigencia: Indefinida |  |

Se abrirá una interface en donde se puede seleccionar, si se desea bajar todos los resultados o solo los de alguna sección o ítem en particular, como se muestra en la figura A2-13.

| Hoja de cálculo Excel •                          |                           |  |
|--------------------------------------------------|---------------------------|--|
| Exportar a Hoja de                               | cálculo Excel             |  |
| <ul> <li>İtems de calificación a incl</li> </ul> | uir                       |  |
| Evaluación sobre posgrado                        |                           |  |
| Evaluación CAI                                   |                           |  |
| Total categoria                                  |                           |  |
| Evaluación de las Academias de<br>la orientación | •                         |  |
| Total categoria                                  |                           |  |
| Evaluación de Área de Servicios                  |                           |  |
| Total categoria                                  |                           |  |
| Total del curso                                  |                           |  |
|                                                  | Seleccionar todos/ninguno |  |
| Opciones de formato de exportación               |                           |  |
|                                                  |                           |  |

Figura A2-13. Interface de exportación de reporte de calificaciones.

DESCARGAR

Una vez hechas las selecciones que se consideren pertinentes, se procede a descargar el archivo, dando click en el botón de descarga. Se baja un archivo en el formato de Excel, el cual puede ser editado conforme sea necesario.

### 1. Actualización del contenido del curso

Previo a la apertura del curso, los miembros de la unidad de educación a distancia recopilarán la información actualizada de cada una de las dependencias involucradas en el contenido del curso, posteriormente serán realizadas las modificaciones respectivas.

# 5. Generación de reportes de encuestas

Desde el aula virtual del curso, accedemos a la herramienta evaluación del curso, que se muestra en la figura A2-14.

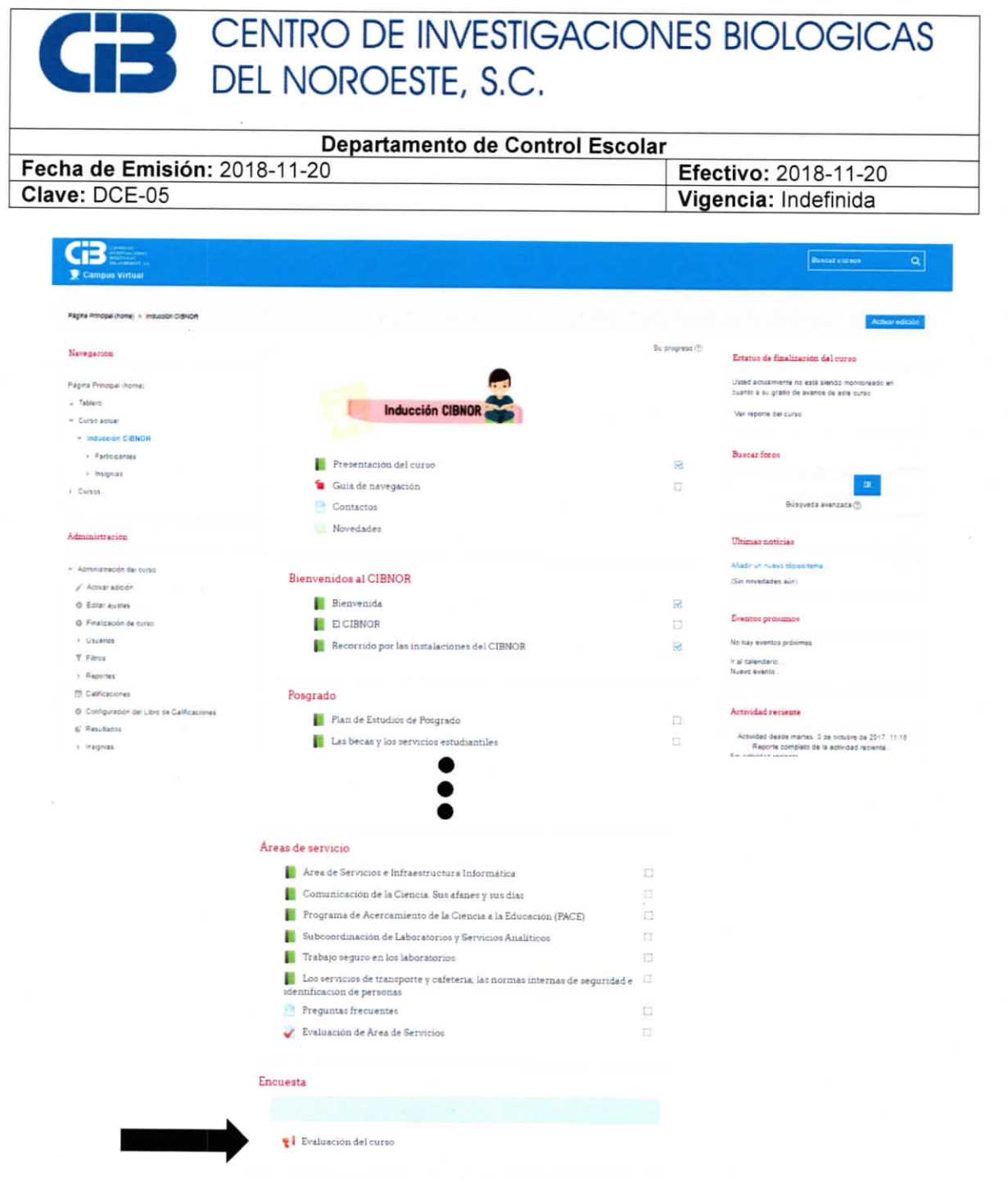

Figura A2-14. Herramienta de Evaluación de curso.

Se abre la interface que se muestra en la figura A2-15.

# CENTRO DE INVESTIGACIONES BIOLOGICAS DEL NOROESTE, S.C. Departamento de Control Escolar

| 1-20 Efectivo: 2018-11-20                                                                                                    |
|----------------------------------------------------------------------------------------------------|
| Vigencia: Indefinida                                                                                                    |
|                                                                                                    |
|                                                                                                    |
| Evaluación del curac                                                                                                    |
| Evaluación del curso«                                                                                                    |
| Vista general Editar preguntas Plantilas Anárisis Mostrar respuestas Mostrar no respondientes                                                                      |
| Hespuestas enviadas: 4<br>Preguntas: 11                                                                                                    |
| Descripción                                                                                                    |
| A continuación la presentamos una encuesta para due exalúes algunos de los aspectos del curso. Tu participación en este último ejercicio es muy importante<br>para |
| Concoar tu opixión general sobre el curso (Si oumplés o no tu expectativa y por que)     Saber se enfinitates problemas técnicos y administrativos                 |
| Por tu participación ORACIASINI                                                                                                    |
| Página a mostrar tras la terminación del envío                                                                                                    |
|                                                                                                    |
|                                                                                                    |
|                                                                                                    |
| Graciasiiiii                                                                                                    |
|                                                                                                    |
| Excents a las resortas                                                                                                    |
|                                                                                                    |

Figura A2-15. Interface de la herramienta de Evaluación de curso.

Se accede a la sección de análisis, la cual muestra la interface que se presenta en la figura A2-16.

|                  | CENIT        |                                                                                                    |                                 |
|------------------|--------------|----------------------------------------------------------------------------------------------------|---------------------------------|
|                  | CLININ       | O DE INVESTIGACIÓN                                                                                                    | NES DIOLOGICAS                  |
|                  | DEL N        | OROESTE, S.C.                                                                                                    |                                 |
|                  |              |                                                                                                    |                                 |
|                  |              | Departamento de Control Escola                                                                                                    | r                               |
| Fecha de Emisión | n: 2018-11-  | 20                                                                                                    | Efectivo: 2018-11-20            |
| Clave: DCE-05    |              |                                                                                                    | Vigencia: Indefinida            |
|                  | Techoo       | ión del surre                                                                                                    |                                 |
|                  | Evaluad      | ion del curso                                                                                                    |                                 |
|                  | Alter Sector | соци редилах манед мости нариетах мости поросочение                                                                                                    |                                 |
|                  |              | EXPORTAN A EXCEL                                                                                                    |                                 |
|                  |              | Respuestas enviadas: 4                                                                                                    |                                 |
|                  |              | Preguntas: 11                                                                                                    |                                 |
|                  |              | 1. (pais) - Pais                                                                                                    |                                 |
|                  |              | - Máxico (0)                                                                                                    | = (100.00 %)                    |
|                  |              | 2. (Experiencia/Plataforma) ¿Cômo ha sido la experiencia en el uso del aula virtual? El ento<br>- Sencillo amgabie:<br>- Companyo loso claro:<br>1 (26.00 %)                                                          | zma le resultá:                 |
|                  |              | CosuConcolmiento) - ¿Los contenidos plantaados por el curso eran de su conocimiento     Si     Vo     1 (25 80 %)     2 (75 00 %)                                                                                     | 2                               |
|                  |              | 4. (ValiosaExperiencia) El curso ha sido una valiosa experiencia de aprendizaje<br>- 1 0                                                                                                    |                                 |
|                  |              | - 2 0<br>- 3 0 1 (25.00 %)                                                                                                    |                                 |
|                  |              | - 5 3 (75.00 %)                                                                                                    |                                 |
|                  |              | <ol> <li>(ObjetivosCumplidos) - Los objetivos planteados en el curso se han cumplido</li> <li>0</li> </ol>                                                                                                    |                                 |
|                  |              | - 1 0<br>- 1 0<br>- 1 (28.00 %)                                                                                                    |                                 |
|                  |              | - 8                                                                                                    |                                 |
|                  |              | <ol> <li>MetodosEvaluacion[ - Los métodos da evaluación son justos y apropiados</li> <li>1 0</li> </ol>                                                                                                    |                                 |
|                  |              | - 2 0                                                                                                    |                                 |
|                  |              | - 4 (102.00 %)                                                                                                    |                                 |
|                  |              | 7. (HabilidadConocimiento) - Mi habilidad y conocimiento sobre los temas ha mejorado<br>- 1: 5                                                                                                    |                                 |
|                  |              | - 2: 1 (25.00 %)                                                                                                    |                                 |
|                  |              | - 4 B 3 (75.00 N)                                                                                                    |                                 |
|                  |              | 8. (VolumendeTrabajo) - El volumen de trabajo resulta adecuado para este curso                                                                                                    |                                 |
|                  |              | -1 0 -2 0                                                                                                    |                                 |
|                  |              | - 3 0 1 (25.00 %)                                                                                                    |                                 |
|                  |              | - 6 3 (75.00 %)                                                                                                    |                                 |
|                  |              | <ol> <li>(FortalezasDebilidades) - En su opinión, ¿cuáles fueron las fortalezas y debilidades del or<br/>- Una de las fortalezas fue que la información estaba muy bien detallada y desglosada en las pres </li></ol> | urso?<br>ientaciones ademas del |
|                  |              | infograma de resumen que servia de replaso a lo visto previamente.<br>Una debilidad fue que en algunos casos las presentaciones fueron demasuado lancas y con infor                                                   | mación que en realidad no       |
|                  |              | se coupeba tanto                                                                                                    | 170                             |
|                  |              | lo único que puedo mencionar es que hay algunos línks que no se podían abrir.                                                                                                    |                                 |

En esta interface se puede revisar los resultados, en su defecto se puede exportar el reporte en formato Excel, y como en el caso de las calificaciones, se puede realizar la edición que se estime pertinente en este archivo.

Una vez generados ambos archivos se envían vía correo electrónico al departamento de control escolar.

| Departamento de Control Escolar |                      |  |
|---------------------------------|----------------------|--|
| Fecha de Emisión: 2018-11-20    | Efectivo: 2018-11-20 |  |
| Clave: DCE-05                   | Vigencia: Indefinida |  |

### Anexo 3. Contenido detallado del curso de inducción

1. Aspectos generales Presentación del curso Objetivos Objetivo general Objetivos específicos Contenido Aspectos Generales Video de bienvenida Presentación audiovisual del CIBNOR Recorrido por las instalaciones del CIBNOR Posgrado Los planes de estudio y el reglamento de estudios de posgrado Las becas y los servicios estudiantiles Servicios de cómputo Servicios de Biblioteca Curso de Acceso a la Información Academias de la orientación Acuicultura Biología Marina Biotecnología Ciencias Agrícolas Ecología de Zonas Áridas Áreas de apoyo y servicio Comunicación de la ciencia. Sus afanes y sus días Área de servicios de laboratorios especializados Trabajo seguro en los laboratorios Los servicios de transporte y cafetería; las normas internas de seguridad e identificación de personas. El servicio de correo electrónico e internet para estudiantes. Descripción del programa de acercamiento de la ciencia a la educación (PACE). Guía general Evaluación Guía de navegación en la plataforma Contactos Posgrado Áreas de Servicio 2. Bienvenidos al CIBNOR Bienvenida Introducción Video de bienvenida **EI CIBNOR** Introducción Video institucional Recorrido por las instalaciones del CIBNOR

| Departamento de Control Escolar |                      |  |
|---------------------------------|----------------------|--|
| Fecha de Emisión: 2018-11-20    | Efectivo: 2018-11-20 |  |
| Clave: DCE-05                   | Vigencia: Indefinida |  |

Introducción Video de recorrido

3. Posgrado

Plan de estudios de posgrado Introducción Presentación: Planes de estudio y reglamentos de posgrado Infografía: Plan de estudios de posgrado Las becas y los servicios estudiantiles Introducción Presentación: Departamento de becas y apoyo estudiantil Infografía: Departamento de becas y apoyo estudiantil Preguntas frecuentes Servicios de cómputo Introducción Presentación: Servicios de Cómputo Infografía: Servicios de Cómputo Servicios de biblioteca Introducción Presentación: Biblioteca Dr. Daniel Lluch Belda Infografía: Biblioteca Dr. Daniel Lluch Belda Preguntas frecuentes Evaluación sobre posgrado Curso de acceso a la información (CAI) Introducción Video tutorial: ¿Cómo solicitar la clave de acceso remoto a CONRICYT? Video tutorial: ¿Cómo realizar búsquedas en CONRICYT? Video tutorial: ¿Cómo realizar búsquedas en SCOPUS? Video tutorial: ¿Cómo realizar búsquedas en revistas con factor de impacto en Journal Citation Reports? Preguntas frecuentes Evaluación 4. Academias de la orientación Academias de la orientación Introducción Presentación: Academias de la orientación Infografía: Academias de la orientación Preguntas frecuentes Evaluación de las academias de la orientación 5. Áreas de servicio Áreas de servicios e infraestructura informática Introducción Presentación y texto: Áreas de servicios e infraestructura informática Infografía: Áreas de servicios e infraestructura informática Comunicación de la ciencia, sus afanes y sus días Introducción Presentación: Extensión y divulgación científica Infografía: Comunicación de la ciencia, sus afanes y sus días Programa de acercamiento de la ciencia a la educación (PACE) Introducción

| Departamento de Control Escolar |                      |  |
|---------------------------------|----------------------|--|
| Fecha de Emisión: 2018-11-20    | Efectivo: 2018-11-20 |  |
| Clave: DCE-05                   | Vigencia: Indefinida |  |

Presentación: Programa de acercamiento de la ciencia a la educación Infografía: Programa de acercamiento de la ciencia a la educación Subcoordinación de laboratorios y servicios analíticos

Introducción

Presentación y texto: Subcordinación de laboratorios y servicios analíticos

Infografía: Subcordinación de laboratorios y servicios analíticos

Trabajo seguro en los laboratorios

Introducción

Presentación: Inducción a la seguridad en los laboratorios y áreas del CIBNOR

Los servicios de transporte y cafetería; las normas internas de seguridad e identificación de personas

Introducción

Presentación: Los servicios de transporte y cafetería; las normas internas de seguridad e identificación de personas

Infografía: Los servicios de transporte y cafetería; las normas internas de seguridad e identificación de personas

Preguntas frecuentes

Evaluación de Áreas de Servicios

- 6. Encuesta (evaluación del curso)
- 7. Emisión de certificado